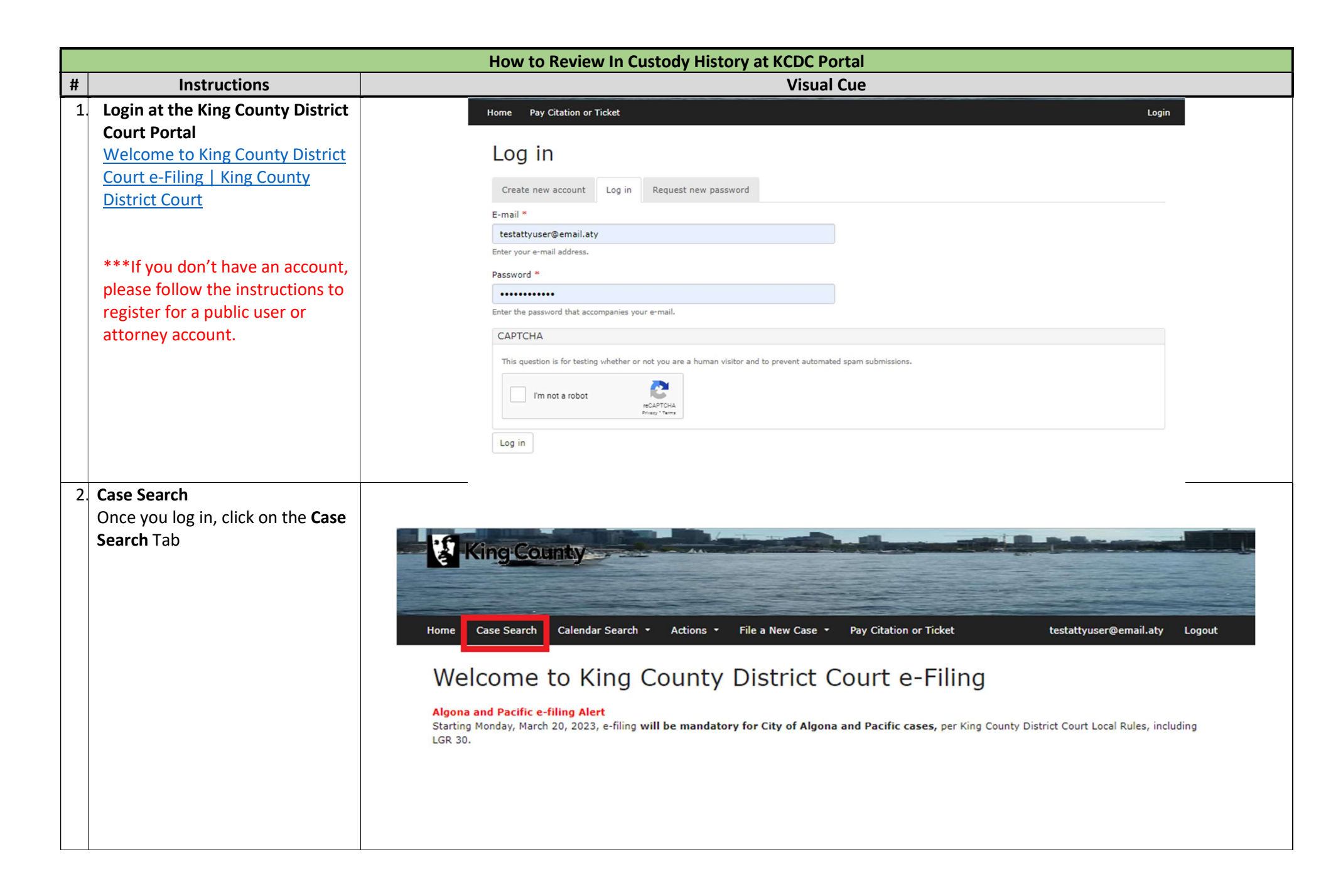

| How to Review In Custody History at KCDC Portal |                                                                                                    |                                                                                                    |        |
|-------------------------------------------------|----------------------------------------------------------------------------------------------------|----------------------------------------------------------------------------------------------------|--------|
| 3                                               | Enter the case number <b>OR</b> the<br>party name and then click on<br>Search.<br>The case will appear at the<br>bottom of the page. You can click<br>on the hyperlink under the case<br>number to access the specific<br>case.                                                                                                    | Word       Gale dard r Search       A trians       O trianinal Case Initiation       File a New Case       Pay Citation or Trice       User List         Term Submission       Lig Report       Lier List       User List       User List       User List       User List         Case Search         View       Exit       Crame       View       User List       User List |        |
| 4                                               | Once you have accessed the case,<br>you can review the <b>Summary</b> tab.<br>Custody History will be displayed<br>under the <b>Custody Status</b> panel.<br>Dates and times should be<br>confirmed with the specific jail.                                                                                                    | Summary       Add         Case       Add         Filing Date       Case Caption       Case Status         10/05/2020       City of Bellevue vs.       . GIM!       Open         Y Parties       Yearties       Type       Name       Date       Represented By         Defendant       GIM       Start Date: 10/04/2020       STEIN, LOTZKAR & STARR 10/05/2020                                                                                                    | Filing |
|                                                 | ***Note, the court will begin<br>entering the time on booking and<br>release dates starting on<br>01/22/2024; therefore, booking<br>and release times will only be<br>noted moving forward and not<br>retrospective. A default of 12:00<br>am time will be displayed for any<br>case prior to the change and will<br>require additional inquiry*** | Dates AND TIMES SHOULD BE CONFIRMED WITH THE SPECIFIC JALL         ****Note, the court will begin entering the time on booking and release dates starting on 01/22/2024; therefore, booking and release times will only be noted moving forward and not retrospective. A default of 12:00 am time will be displayed for any case prior to the change and will require additional inquiry***         Date Known       Status       Booking Date       Facility       Release Date <ul> <li>Defendant GIT</li> <li>Dot/20/2024</li> <li>In Custody</li> <li>D0/30/2023 12:00 AM</li> <li>Score</li> <li>D0/31/2023</li> <li>In Custody</li> <li>D0/30/2023 12:00 AM</li> <li>Score</li> <li>D0/31/2023 12:00 AM</li> <li>Score</li> <li>D0/31/2023</li> <li>In Custody</li> <li>D0/30/2023 12:00 AM</li> <li>Score</li> <li>D0/31/2023 12:00 AM</li> <li>D0/31/2023 12:00 AM</li> <li>Score</li> <li>D0/31/2023 12:00 AM</li> <li>D0/31/2023 12:00 AM</li> <li>Score</li> <li>D0/31/2023 12:00 AM</li> <li>D0/31/2023 12:00 AM</li> <li>D0/31/2023 12:00 AM</li> <li>Score</li> <li>D0/31/2023 12:00 AM</li> <li>D0/31/2023 12:00 AM</li> <li>D0/31/2023 I2:00 AM</li> </ul>                                                                                                    |        |